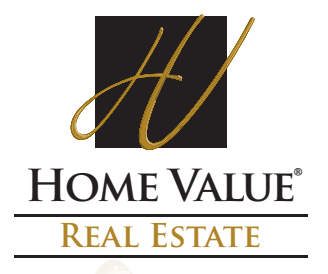

## **Converting Alamode WinTOTAL Files with the AI Ready Plugin Wizard**

- 1. The AppraisalPort delivery plugin enables you to convert a Wintotal file to an AI Ready file using FNC's Envelope Uploader application.
- 2. Open your report, click the **Deliver Report** menu, and then choose **Using any XSite Order** Manager Plugin.
- 3. Choose the **AppraisalPort** plugin. The first screen is an introduction to the wizard.
- 4. The wizard gives you an overview of the steps. Click **Next** to continue.
- 5. The next screen describes that the resulting file that gets sent is not your entire appraisal, does not have security on your signature and may not be USPAP compliant. Click **Next** to continue.
- 6. Your report is translated and converted to the "AI Ready" format.
- 7. Once the conversion is complete, you're given an opportunity to view conversion details regarding which forms and images were able to be translated. Since the AI Ready format does not support all forms available in WinTOTAL and has a limit to the number of images, you should review the details to ensure that all the important information was correctly converted. Do not include your invoice.
- 8. Once you have viewed the details and are satisfied with the conversion, click Finish.
- 9. Once the "FNC Envelope Uploader" loads click the Save button to save the .ENV file to your desktop.
- 10. Then upload the saved ENV directly to the <u>HVRE</u> website, same as delivering/uploading a XML.

| (),10) [FHC Envelope Upleader] V. 0.7.0.0                                                                       |                                                                          |
|----------------------------------------------------------------------------------------------------|--------------------------------------------------------------------------|
| 🕂 Add 🗶 Delete 🔚 Save '7 Filter + 🗗 Send + 🥥                                                                    | Connections 👔 Invoice 💌 😨 💌 powerd by THO. Ho.                           |
| Page 1 💌                                                                                                    |                                                                          |
| 1004 Property Description UNIFORM RESI                                                                          | DENTIAL APPRAISAL REPORT File No. 12:                                    |
| Property Address 1015 Waterwood Pkwy                                                                            | City Edward State OK Zip C                                               |
| Legal Description Lot 99, Block 9, Park Ridge Addition, Part 9                                                  | County Oklahoma                                                          |
| Assessor's Parcel No. 11350972                                                                                  | Tax Year 2001 R.E. Taxes \$ 300.35 Special Asse                          |
| Subject Dorone Jones Current Carl                                                                               | r Smith Occupier Owner                                                   |
| Front Classifier of Smart Name, Bart Didas                                                                      | Maged Type POD Concentrum (HOU'VK only) HOK                              |
| Salas Dora 5 152 005 Date of Sala 01/2002 Date                                                                  | waters and I amount of loan channel incompanies in he need by safer by   |
| Lender Client Fasty Maney Sevings & Loss Jason Active                                                           | 4 P.O. Bey 12458 Tulka OK 74153                                          |
| Accraiger Late Dow Accraiged Color Page                                                                         | a P.O. Box 71287. Okiahoma Chy. OK 73506                                 |
| Subject Location Uthen Substan Rutal                                                                            | Previouslater Single family housing Present land use % Land              |
| Rear Built op 🖓 Over 75% 🗌 25-75% 🗍 Under 25%                                                                   | occupancy PROE 408 One family 90                                         |
| Crowth rate Rapid Stable Slow                                                                                   | ✓ Owner 90 152 Low 1 24 family                                           |
| Property values 🔽 increasing 🔲 Stable 🗌 Decining                                                                | Tenant 175 High 9 Mutt-family To: F                                      |
| Cemand supply 🔽 Shortage 🗌 In balance 🗌 Over supply                                                             | Vacant (54%) Predominant Commercial                                      |
| Subject 👘 Weikeing time 😿 Under 3 mos. 🗌 3-6 mos. 🗌 Over 6 mos.                                                 | ✓ Vican (second) 180 5 (Vacant.) 10                                      |
| Street Note Race and the racial composition of the This neighborth                                              | and is contained within the platted boundaries of the addition           |
| Neighborhood are not appraival factors.<br>Neighborhood boundares and characteristics:                          |                                                                          |
| Factors that affect the marketability of the properties in the neighbor                                         | phood (proximity to employment and amenities, employment stability, a    |
| Comp<br>Deste 1                                                                                                 |                                                                          |
| Prioto 1 Park Hoge Addition is located in southwest Edmond. It is a                                             | a neighborhood of medium sized houses on average urban lots.             |
| The second average to good market acceptance. All employer                                                      | ent centers, schools, churches, and shopping tacities are we             |
| marketing or value.                                                                                             | scrabe enderce of adverse locational factors which hight adv             |
| Comp Hadar continue is the a third sublication (actuality account for                                           | the should exect allocate to the track of another unities. Another in    |
| Photo 2                                                                                                    | school, department of the prevalence of sales and financine concession M |
| x                                                                                                    |                                                                          |
| Report.env UA2.xml                                                                                              | 9/23/2002 5:32:41 PM                                                     |
| And the second second second second second second second second second second second second second second secon |                                                                          |